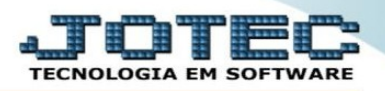

## **EXCLUIR PEDIDO**

Para excluir um pedido de venda, o mesmo deve estar carregado na tela FATURAMENTO > ARQUIVO > PEDIDO e, o seu status não pode ser ATENDIDO, NF-CANCELADA ou CANCELADO.

Por fim, deve-se clicar no ícone da LIXEIRA (no topo da tela) para concluir a exclusão.

| Q Q C Image: Construction of the second second seco |                 |                                                |                     |                                   |                               |                                           |
|----------------------------------------------------------------------------------------------------|-----------------|------------------------------------------------|---------------------|-----------------------------------|-------------------------------|-------------------------------------------|
| Nr. 0002942                                                                                                    | 01 Cliente      | 000001 NF-E EMITIDA EM AMBIENTE DE HOMOLOGACAO |                     |                                   | X-Gera Nota Fiscal Eletrônica |                                           |
| Data 25/09/2018                                                                                                    | Data de entrega | 25/09/2018                                     | Status 1 A atender  | Crítica<br>Remessa para Banco     | 📃 Par                         | celamento sobre serviços<br>ustrialização |
| Nº ped.cliente                                                                                                    | Contato         |                                                | Via de entrada      | Retenção CSLL/PIS/COFIN           | S 🗌 Ret                       | enção de PIS, COFINS Produto              |
|                                                                                                    |                 |                                                | FATURA              | Conta de rateio 1                 |                               |                                           |
| Valor frete                                                                                                    |                 | Acréscimo financeiro                           |                     | Acréscimo financeiro sobre serviç | os                            | Fase                                      |
| Valor seguro                                                                                                    |                 | 2ª moeda                                       |                     | Número do invoice                 | _                             |                                           |
| Adiantamento                                                                                                    |                 | Número do RE                                   |                     | Número do AWB                     |                               |                                           |
| Valor original                                                                                                    | 3.000,00        |                                                |                     |                                   |                               |                                           |
| Valor insumo                                                                                                    |                 |                                                |                     |                                   |                               |                                           |
| Valor outras despesas                                                                                                    |                 |                                                |                     |                                   |                               |                                           |
| Valor produtos                                                                                                    | 2.000,00        |                                                |                     |                                   |                               |                                           |
| Valor serviços                                                                                                    |                 |                                                |                     |                                   |                               |                                           |
| Valor total                                                                                                    | 2.140,00        | % de lucro                                     | Último pedido 00029 | 42                                |                               |                                           |

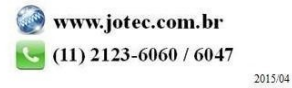